Poniższy dokument jest rozszerzeniem dokumentacji systemu Golem OEE MES dostępnej na stronie neuron.com.pl

# W skrócie

- zdarzenie to akcja dokonana w systemie przez użytkownika, operatora lub sam system które są zapamiętywane w rejestrze zdarzeń
- opis zdarzenia zawiera dokładny czas oraz opis niektórych okoliczności takich jak aktualny status czy aktualne zlecenie
- powiadomienie to wybrane zdarzenia każde powiadomienie jest zdarzeniem, ale nie każde zdarzenie jest powiadomieniem
- część zdarzeń (nie będących powiadomieniami ) jest ukryta i trzeba wejść "poziom niżej" aby je zobaczyć. Przykładowo powiadomieniem jest komunikat o przekroczeniu ilości braków w zleceniu – system nas o tym powiadamia. Nie jest powiadomieniem to że operator dodał braki bo ta informacja jest nam potrzebna tylko wtedy gdy chcemy sprawdzić czy na pewno je dodał.
- widoczne powiadomienia ograniczone są do 7 ostatnich dni aby zobaczyć starsze powiadomienia należy skorzystać z rejestru zdarzeń / powiadomień
- powiadomienia przypisane są do pewnych grup: produkcja, produkt, logistyka, utrzymanie ruchu etc co pozwala na ich filtrowanie tak abyśmy widzieli to co nas interesuje
- powiadomienie może zostać wysłane pocztą elektroniczną do wskazanej grupy odbiorców
- powiadomienia mogą być przeglądane w aplikacjach mobilnych

W systemie dzieją się różne rzeczy. Operatorzy wykonują operacje takie jak zmiana statusu, zlecenia, dodanie braków czy wezwanie pomocy. Kiedy maszyna realizuje zlecenie to ono dobiega do końca lub się skończyło.

System skrzętnie rejestruje każde zdarzenie. Tworząc log pracy maszyn oraz log wszystkich operacji Log taki nazywamy rejestrem zdarzeń. Część z nich wyróżniamy nazywając powiadomieniami.

## **Rejestry powiadomień**

| MPAU CK                                              | RE5 ( 90.13) Heaven 10 | 0+29/7                                          |                           |                 |                     | X Zarneq      | Panel information                       | the second second second second second second second second second second second second second second second se |                                 |                  | _         |                  | _                  | -   | Reports i ziste        | 311 Neuros 1064-2977<br>Aviertia dia witriskarka. | A1 T0Z1                                           |                 |                |                   | Zarreng      |
|------------------------------------------------------|------------------------|-------------------------------------------------|---------------------------|-----------------|---------------------|---------------|-----------------------------------------|----------------------------------------------------------------------------------------------------|---------------------------------|------------------|-----------|------------------|--------------------|-----|------------------------|---------------------------------------------------|---------------------------------------------------|-----------------|----------------|-------------------|--------------|
| Wszystkie maszyny                                    | -                      | HAT.                                            |                           |                 | ? Fastive           | System        | 0.000                                   |                                                                                                    | 2CX Arburg2CX T0Z2              |                  |           |                  | FactHelp           |     | Paviadamena            | Miletenia .                                       | Amerik Amerika                                    | ul Operatory    |                |                   |              |
| E Lots Efforte                                       | 11 Malehy              | Board Minan Ooi Caasa                           | T28 Onvedormenta E Onesa  | QAV04 11        | Martet              |               | Operat                                  | Zalogowany: Operator Pr                                                                                         | terwszy                         |                  |           |                  |                    |     | Datey Besiet ()        | Wosawi 2317) 💌                                    | decerse 1                                         | Lighteenit 1    | ator 8         |                   |              |
| Q AL 0 2                                             | H H H                  | C EV                                            |                           |                 |                     |               | STAN                                    | Cykl Ziecenie                                                                                                   | Powiadomienia                   | kne Sta          | 100       | OEE 10           | 0.00% Zestawien    | ••  | Q 44 18                | 8 R 3 8 1                                         | D Distanta                                        |                 |                |                   |              |
| 866545                                               | C130                   | i Powiadomianie                                 | Konedat                   | M Zecenie       | U5/Boardit          | Operator *    | P Rece                                  | 53.09 (52.036)                                                                                                  |                                 |                  |           |                  |                    |     | Hasters                | Card                                              | 1 Powladormente                                   | Karrenfatt      | M Deceme       | Ub/Rowalk         | Operator +   |
| WRYSIAMA ATM1 TO21                                   | 15.06.57               | 8 PODTI J PLANDENKY . Planks nona               |                           | 44M0115434340   | 2 Operator Pierwszy |               | Case                                    | 1 Presistonierie                                                                                                | Kortenlari                      | M 2m             | anie i    | ubykownik        | Operator Court     | 10  | whisharka A1 TEE1      | 2017-08-13(\$x)<br>00:58:57                       | O utrans stars                                    | Regulacja formy | 045-32-2017/09 | Operator Prenescy | Operator Pr- |
| Weyekarka A7M1 TG21                                  | 15:00:48               | A Complexities manying                          |                           | 448011543434346 | Common Pleasesty    |               | Mighting 13/2/77                        | C7 po 08 28.53 przewy                                                                                           |                                 | 1.46             |           | PALEN MES        | opean trop         | 196 | ATOSTOCIAL AT TEET     | 2017-09-13(5)                                     | 8 mana starte                                     |                 | 048-32-2017/08 | Operator Pierwazy | Operator Pe  |
| whyshana A1 TEE1                                     | 15.08.34               | O Aniana alianas<br>NONSERIANGAN Prosping TPM   |                           | 045-32-291700   | Operator Prevenzy   | Operator Pro- | wassig 13 12 16                         | B PRICK Pace                                                                                                    | wymiana kołoświo łobata         | 115              | 5-345-6 Q | penda Plewcy     | Operator Diragi    | 2   | whysikarks A1 TE21     | 2017-08-13(5)                                     | 8 miana staura                                    |                 | 045-32-2017/08 | Operator Pierwszy | Operator Pr- |
| Among/Cit T622                                       | wizoraj 13.12.17       | Vich-swieskie pracy<br>on cell 18 No activities |                           | 1863-345-4      | OOLEM MES           | Operator De   | wcanij 12.47.53                         | ANEXCH<br>Odwobanie porvocy fechnicznej po 00 03 58                                                             |                                 | TRE              | 1.345-6 N | ieuron Soft      | Operator Drugi     | 100 | abatatata 11 TET       | 2017-08-13(5r)                                    | ANDON                                             |                 | 001 11 101000  | Denne Tol         |              |
| Atturp2C1 T022                                       | waanaj 13.12.15        | A miana sharay                                  | wymiana końcówkirobsta    | 1825-345-6      | Operator Planeazy   | Operator Dr   | wGaruj 1243.56                          | ADDN Histowskie pomocy fachalicznej                                                                             |                                 | 198              | 5-345-6 Q | gesda Drugi      | Operator Drugi     | -   |                        | 2017-00-12(0)                                     | Colectanie perios; technicanej po 55 50 30        |                 |                |                   |              |
| 40400100                                             |                        | ANDON                                           |                           | 7953.145.4      | lines for           |               | wgaraj 12.4336                          | 8 prease staxes<br>sports: avera robeta (20.30.30)                                                              | gubi wyprasłi                   | TRE              | 53656 Q   | lpestor Drugi    | Operator Drugi     |     | WINGSAURD AT TEET      | 004755                                            | B AMPER Awara masony (00.0200)                    | 123             | 043-32-201700  | Operator Drugi    | Operator Pu  |
| Antigeta nez                                         | W12018 12 41 55        | Obvolume persony technicare; pe 08 83.56        |                           | 1000404         | New Color           | 00000         | wcons 124311                            | A Operator progimaje menome                                                                                     |                                 | TRE              | 0.0454 0  | ipentor Drugi    | Operator Drugi     |     | whysicania A1 TE21     | 004541                                            | ANDON<br>Victoranie pomocy technicznej            | nichie datała   | 045-32-3017108 | Operator Drugi    | Operator Pr  |
| Arturg2CI T022                                       | wtooraj 12 42 55       | Websanie pomory technicznej                     |                           | 1825-345-6      | Opendor Drugi       | Operator Or   | 100000000000000000000000000000000000000 | BB Durid Institute: Threads                                                                                     | Parmini stabilitari anchistri   | 100              |           | inentry Danestry | Cramby Baranty     | _   | Whysharts A1 TEE1      | 2017-08-13(5r)<br>00-43:58                        | ANDON<br>Obvolanie pomocy technicznej po 56 50 25 |                 | 045-32-2017108 | Neuron Solt       | Operator Pro |
| Adveg2CX T022                                        | wi20(4) 12 43 35       | AmAtta alexan Amatta cobata (00.30.20)          | gabi wypriasiti           | 1825-345-6      | Operator Drugi      | Operator Dr   |                                         | Complex subjections and water for a simple                                                                      |                                 |                  |           |                  |                    | 31  | WINSHAREAT TEET        | 2017-08-13(5)<br>00-43-33                         | ANDON<br>VNDHANK pamoto fachrecore)               | tech 1 test     | 045-32-2017/08 | Neuron-Bolt       | Operator Pr- |
| 1                                                    |                        |                                                 |                           |                 |                     |               | wcanij 001008                           | and second                                                                                                    | Versions ocens parti próbnej OK | THE              | 1345.6 19 | ieuron Soft      | Operator Pleasency |     |                        |                                                   | -                                                 |                 |                |                   |              |
| URbaliny Status: PRACA :<br>CERE-0533828163 10:01:55 | Piaca<br>00            |                                                 |                           |                 |                     |               | population address                      | ANVARIA - Averia robota<br>10.01-02-03                                                                          |                                 | vymiene końchyki | robota    |                  |                    |     | POPULATION PRA         | A. Prese                                          |                                                   |                 |                |                   |              |
| Col peculity decests                                 | 12 14 14<br>OFF 01     |                                                 |                           |                 |                     |               | C 000002                                | u zeomia 13.14.13                                                                                               |                                 |                  |           |                  |                    |     | Cos ed adartemia 100 1 | 6.37.38<br>Nr: 110.10.55.07                       |                                                   |                 |                |                   |              |
|                                                      | product brait          | 10 104<br>47                                    |                           |                 |                     |               |                                         | OEE 95.73 %                                                                                                    |                                 |                  |           |                  |                    |     |                        | DEE 25                                            | .67 %<br>32 580                                   |                 |                |                   |              |
| 14041                                                |                        | ida antistas con client Operator                | Ferency 210726 2117-06-21 | mana NPO a      | www.rearc           | accent of     |                                         | 17 (K. 47                                                                                                    |                                 |                  |           |                  |                    |     | 100000                 | brakt:                                            | 151                                               |                 |                |                   |              |

Powiadomienia możemy podejrzeć w kilku miejscach programu:

- w zakładce powiadomienia głównego okna widoczne są wszystkie powiadomienia dla aktualnej grupy
- w panelu informacyjnym dla wybranej maszyny
- w raportach i zestawieniach dla maszyny i dla grupy

W oknie głównym i w panelu informacyjnym maszyny widoczne są powiadomienia z ostatnich 7 dni Powiadomienia widoczna są też w wielu raportach oraz aplikacjach mobilnych.

#### Podział powiadomień, zdarzenia

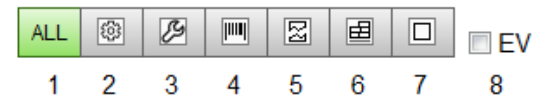

Widoczne powiadomienia możemy filtrować:

- 1) widoczne są wszystkie powiadomienia
- 2) powiadomienia związane z produkcją: zmiany statusu, komentarze związane z produkcją, zmiany operatora i ustawiacza, zmiany zlecenia.
- 3) powiadomienia związane z utrzymaniem ruchu: zmiana statusu na awarię i na pracę po awarii, zmiany pracownika UR, wezwania pomocy technicznej
- 4) powiadomienia związane ze zleceniem: zmiany zlecenia, zmiany parametrów, mikroraporty zlecenia
- 5) powiadomienia związane z jakością: dodawanie braków, komentarze oznaczone jako jakość
- 6) powiadomienia związane z logistyką: przywołanie pomocy logistycznej, korekty stanu marketu
- 7) powiadomienia inne: komentarze inne.
- 8) przełącznik EV powoduje widoczność zdarzeń nie będących powiadomieniami

Niektóre zdarzenia nie są powiadomieniami. Są ukryte i aby je zobaczyć trzeba załączyć przełącznik EV Takimi zdarzeniami są: dodawanie braków przez operatora, aktualizacja stanu marketu czy mikroraporty zmianowe.

## Komentarze i szybkie komentarze

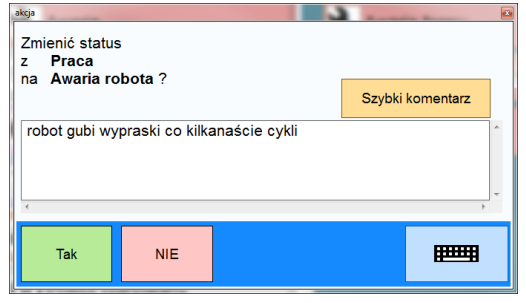

Poza samą notatką ustalamy też jej temat.

Komentarz sam w sobie może być powiadomieniem. Po naciśnięciu przycisku Komentarz w panelu operatora

Pozwoli to filtrować komentarze wraz z powiadomieniami Np. jeśli oznaczymy komentarz tematem "logistyka" to podlegać on będzie filtrowaniu jeśli użyjemy filtr

Komentarze są integralną częścią powiadomień. Każda operacja wykonana przez operatora lub użytkownika skutkuje dodaniem do rejestru powiadomienia a prawie każde powiadomienie może zostać opisane komentarzem.

Przykładowo gdy operator zmienia status to pojawia się okno z pytaniem TAK/NIE i miejscem na wpisanie komentarza.

| Komentarz      | flor .  |                                |   |
|----------------|---------|--------------------------------|---|
| Temat          |         | Komentarz / uwagi              | _ |
| Produkcja / Ma | aszyna  | Nie ma obsady na ntępną zmianę | ~ |
| Awarie / Posto | oje     |                                |   |
| Logistyka      |         |                                |   |
| Jakość         |         |                                |   |
| Produkt / Tech | nologia |                                |   |
| Bezpieczeństv  | vo      |                                | - |
| Pracownicy     |         | ۲                              |   |
| Inne           |         |                                |   |
|                |         |                                | - |
| Tak            | NIE     |                                |   |
|                |         |                                |   |

## Szybkie komentarze

logistyka

otwiera się okno komentarza.

Operator może korzystać z tzw. szybkich komentarzy czyli z listy przygotowanych fraz. Szybki komentarz dodajemy przyciskiem na panelu operatora wybierając z listy odpowiednią frazę – wybór takiego komentarza jest tożsamy z jego ręcznym wpisaniem.

| Szyt | kie komentarze               |                     |                     |                                | X |
|------|------------------------------|---------------------|---------------------|--------------------------------|---|
|      | Dodaj Edytuj                 | Usuń                |                     |                                |   |
| id   | Pozycja                      |                     | Temat               | Tylko dla modelu               | * |
|      | 1 Brak obsady dla maszyny    |                     | Pracownicy          |                                |   |
|      | 2 awaria formy - zablokowan  | e gniazdo           | Awarie / Postoje    |                                |   |
|      | 7 Elementy klinują sie na po | dajniku wibracyjnym | Produkcja / Maszyna | Automat montażowy ze zleceniem |   |
|      | 3 Duża ilość braków          |                     | Jakość              | Wtryskarka M1                  |   |
|      | 8 Częste odchyłki wymiarów   |                     | Produkt / Technolog | Automat montażowy ze zleceniem |   |
|      | 4 Często klinują się wyprask | i                   | Produkcja / Maszyna | Wtryskarka M1                  |   |
|      | 5 Brak opakowań              |                     | Logistyka           |                                |   |
|      |                              |                     |                     |                                |   |
|      |                              |                     |                     |                                | - |

Listę komentarzy ustalamy w programie konstruktor. Poza treścią komentarza ustalamy też jego temat.

Możemy też przypisać model. Wtedy komentarz będzie widoczny tylko dla maszyn skojarzonych z modelem.

#### Mikro raport w powiadomieniu

| Czas                                                        | i –         | Powiadomienie                                     | Komentarz               |     | М          | Zlecenie   |
|-------------------------------------------------------------|-------------|---------------------------------------------------|-------------------------|-----|------------|------------|
| 13:12:17                                                    | <u>(</u> !) | Wznowienie pracy<br>po 00:28:50 przerwy           |                         |     |            | TRES-345-6 |
| 13:12:16 Zmiana stausu<br>PRACA : Praca                     |             |                                                   | wymiana końcówki robota |     |            | TRES-345-6 |
| 12:47:53                                                    | ¢           | ANDON<br>Odwołanie pomocy technicznej po 00:03:56 |                         |     |            | TRES-345-6 |
| 12:43:56                                                    | ÿ           | ANDON<br>Wezwanie pomocy technicznej              |                         |     |            | TRES-345-6 |
| 12:43:36 zmiana stausu<br>AWARIA : Awaria robota [00:30:39] |             |                                                   | gubi wypraski           |     |            | TRES-345-6 |
| poprzedni status:<br>czas od zdarzenia<br>Od początł        | AW<br>00:0  | wym.                                              | iana ko                 | ńcó | wki robota |            |

Podczas generowania każdego zdarzenia czy powiadomienia tworzony jest mikro – raport który do tego zdarzenia jest dołączony. Jeśli aktywne jest zlecenie to jest to mikro – raport dla zlecenia, w przeciwnym wypadku dla zmiany roboczej podczas której wygenerowano zdarzenie.

W ramach mikro – raportu wyliczane jest OEE i jego składniki, ilość produktu i ilość braków.

Jeśli zdarzenie wygenerowano podczas trwania zlecenia to widzimy również czas od jego rozpoczęcia.